## Cara akses Email Domain Lembaga

・ ア Type here to search

1. Masuk browser anda dan pada kolom Address Bar ketikkan alamat URL email domain lembaga : https://mail.iainfmpapua.ac.id

| C ଲ × 15                          | A topol/millipring use acid                                                                                                    | ÷  | ¥ IN 🖸 🕺 📽 🗄                       |
|-----------------------------------|----------------------------------------------------------------------------------------------------|----|------------------------------------|
| 🔰 Cacit 伦 Webmail v2 Konnentest 🤅 | 🔁 https://mail.lainfmpapua.ac.id/ — Visk                                                                                                    |    | ss 🔮 SISTER 🏦 Cara Membuat Child 🔊 |
|                                   | 🖨 mailaintmpapusacid — mailaintmpapusacid                                                                                                    |    |                                    |
|                                   | This time, search with: G 💄 D 🚯 w 🗹                                                                                                    | \$ |                                    |
|                                   | Email Address <ul> <li>Inter your email address.</li> </ul> <ul> <li>Inter your email address.</li> <li>Password</li> <li>Inter your email password.</li> <li>Log in</li> <li>Reset Password</li> <li>English 4&gt;* Orangecoss Celsina dansk Deutsch EMpresd expañel</li> </ul> |    |                                    |
|                                   | Crawfraith 2010 Friend LLCC.                                                                                                    |    |                                    |
|                                   |                                                                                                    |    |                                    |
|                                   |                                                                                                    |    | 50-12 DM                           |

2. Akan tampil tampilan seperti gambar diatas, kemudian pada kolom Email Address isikan email lembaga anda dan pada password isikan password email lembaga anda kemudian klik Log in untuk masuk ke email lembaga anda

| tile Edit View History Bookmarks | Jools Help          |               |                          |                         |                           |                                  |                       |                          |                      |                   |             |     |     |
|----------------------------------|---------------------|---------------|--------------------------|-------------------------|---------------------------|----------------------------------|-----------------------|--------------------------|----------------------|-------------------|-------------|-----|-----|
| G Google ×                       | S WhatsApp          | ×   😔 c       | ashboard - UPT TIPD — Wo | rd 🗙 🛛 🤣 WHM (panel) Li | st Accounts - 9 × 🛛 🗙 pro | xmox - Proxmox Virtual Em >      | 🗢 Webmail Login       | × +                      |                      |                   |             |     |     |
| <> → ♂ ☆                         | Q https://mail.iain | fmpapua.ac.id |                          |                         |                           |                                  |                       |                          |                      | ± ⊪               | 1 🗊 🚺       | ۱ ۱ | đ : |
| 🔰 Cacti 🏾 🍲 Webmail v2 Kementeri | DUPAK - Kementeria. | WHM Login     | 🗶 proxmox - Proxmox V    | Client Area - MAXIND.   | Portal Home - PT Rack     | 🛞 Log In < TIPD IAIN FM .        | 😻 Log Masuk ( Honai S | 🛞 Log In < IAIN Fattahul | Open Journal Systems | SISTER 🥼 Cara Mer | nbuat Child |     | >   |
|                                  |                     |               |                          |                         |                           |                                  |                       |                          |                      |                   |             |     |     |
|                                  |                     |               |                          |                         |                           |                                  |                       |                          |                      |                   |             |     |     |
|                                  |                     |               |                          |                         |                           |                                  |                       |                          |                      |                   |             |     |     |
|                                  |                     |               |                          |                         |                           | -                                |                       |                          |                      |                   |             |     |     |
|                                  |                     |               |                          |                         | Wel                       | )ma//                            |                       |                          |                      |                   |             |     |     |
|                                  |                     |               |                          |                         |                           |                                  |                       |                          |                      |                   |             |     |     |
|                                  |                     |               |                          |                         | Email Address             |                                  |                       |                          |                      |                   |             |     |     |
|                                  |                     |               |                          |                         | 2 coba@iainfmp            | apua.ac.id                       |                       |                          |                      |                   |             |     |     |
|                                  |                     |               |                          |                         | Deservoird                |                                  |                       |                          |                      |                   |             |     |     |
|                                  |                     |               |                          |                         | Password                  |                                  |                       |                          |                      |                   |             |     |     |
|                                  |                     |               |                          |                         |                           |                                  |                       |                          |                      |                   |             |     |     |
|                                  |                     |               |                          |                         | 1                         | og in                            |                       |                          |                      |                   |             |     |     |
|                                  |                     |               |                          |                         | 5                         |                                  |                       |                          |                      |                   |             |     |     |
|                                  |                     |               |                          |                         | Reset                     | Password                         |                       |                          |                      |                   |             |     |     |
|                                  |                     |               |                          |                         |                           |                                  |                       |                          |                      |                   |             |     |     |
|                                  |                     |               | E                        | obs تعريبة nglish       | rapcım čeština            | dansk Deutsch                    | Ελληνικά español      |                          |                      |                   |             |     |     |
|                                  |                     |               |                          |                         |                           |                                  |                       |                          |                      |                   |             |     |     |
|                                  |                     |               |                          |                         |                           |                                  |                       |                          |                      |                   |             |     |     |
|                                  |                     |               |                          |                         |                           | cP                               |                       |                          |                      |                   |             |     |     |
|                                  |                     |               |                          |                         | Copyright 5 2<br>Prive    | 020 cPanel, L.L.C.<br>icy Policy |                       |                          |                      |                   |             |     |     |
|                                  |                     |               |                          |                         |                           |                                  |                       |                          |                      |                   |             |     |     |
|                                  |                     |               |                          |                         |                           |                                  |                       |                          |                      |                   |             |     |     |
|                                  |                     |               |                          |                         |                           |                                  |                       |                          |                      |                   |             |     |     |
|                                  |                     |               |                          |                         |                           |                                  |                       |                          |                      |                   |             |     |     |

^ %0 10:17 PM 11/4/2020 ₽

0 🧕 🧕 🧶 🖉 🖉 🖉

3. Pada saat anda pertama kali login ke Email akan muncul tampilan seperti berikut. Anda cukup centang **Open my inbox when i log in** dan klik **Open** sehingga pada saat anda login berikutnya langsung masuk ke email

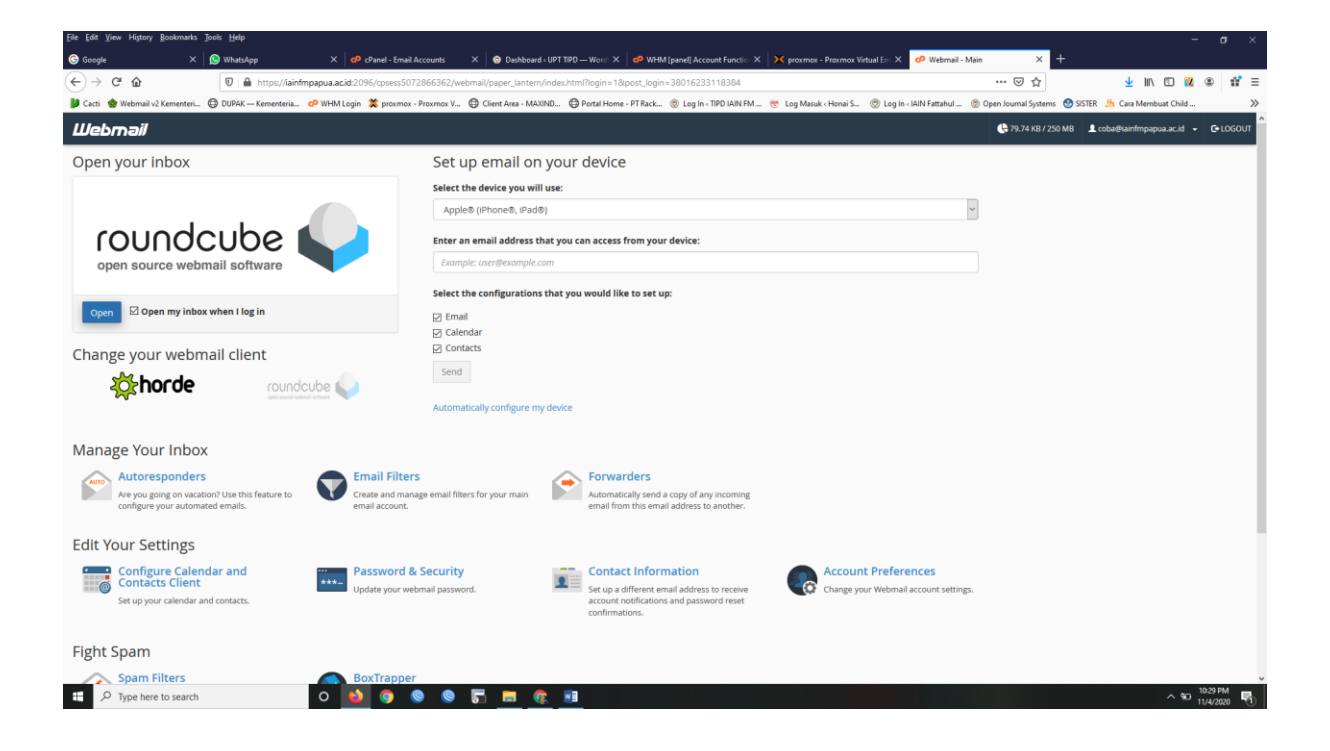

4. Berikut tampilan utama email. Untuk melihat email masuk anda cukup klik Inbox. Untuk melakukan kirim email klik menu Compose di kiri atas.

| Eile Edit V    | ew History Boo     | kmarks ∐ools <u>H</u> elp          |          |                                         |          |           |                 |                    |                    |           |                         |               |               |             |               |            |              |               |            |         |           |            |         | 8 ×  |
|----------------|--------------------|------------------------------------|----------|-----------------------------------------|----------|-----------|-----------------|--------------------|--------------------|-----------|-------------------------|---------------|---------------|-------------|---------------|------------|--------------|---------------|------------|---------|-----------|------------|---------|------|
| G Google       |                    | × 🕓 WhatsApp                       |          | 🗙 🛛 🕫 cPanel - Email i                  | lecounts |           | < 🙁 😒 Dashi     | board < UPT TI     | $PD - Word \times$ | 🕫 WHM (pa | anel] Account Functio   | ×   × proxima | ox - Proximos | c Virtual I | En 🗙 💊        | (1) Roundo | ube Web      | mail:: Inbo   | < +        |         |           |            |         |      |
| €⇒             | C' 🏠               | 🛛 🔒 https://iain                   | nfmpap   | ua.ac.id:2096/cpsess507                 | 286636   | 52/3rdpa  | arty/roundcul   | be/?_task=r        | nail&_mbox=INI     | BOX       |                         |               |               |             |               |            |              | ⊠ ť           |            |         | 🛓 IIV     | 🖸 🚺        | ۲       | # ≡  |
| Cacti 👔        | Webmail v2 Ker     | nenteri 🕲 DUPAK – Kementeria.      | ø        | WHM Login 💥 proxmox -                   | Proxmo   | × v €     | Client Area -   | MAXIND             | Portal Home -      | PT Rack @ | ) Log In < TIPD IAIN FM | 1 😻 Log Ma    | suk « Honai S | i 💿         | Log In « IAIN | Fattahul   | 🛞 Op         | en Journal Sy | tems 🛞 SIS | rer 🔥 ( | Cara Memb | uat Child. |         | >>   |
|                | c                  | oba@iainfmpapua.ac.id              | :        |                                         | Select   | Reads     | 走<br>Options Re | <b>C</b><br>efresh |                    |           |                         |               | Reply         | Reply       | all Forwa     | rd D       | Ê<br>elete A | rchive Mar    | More       |         |           |            |         |      |
| Ø              | 🕰 Inbox            |                                    | 1        | Q Search                                |          |           |                 |                    |                    | -         |                         |               |               |             |               |            |              |               |            |         |           |            |         |      |
| Compose        | 🖋 Drafts           |                                    |          | cPanel on lainfmpape                    | a.ac.id  |           |                 |                    | Today 20:26        | 5         |                         |               |               |             |               |            |              |               |            |         |           |            |         |      |
|                | 🛃 Sent             |                                    |          | <ul> <li>[iainfmpapua.ac.id]</li> </ul> | Client   | configur  | ration setting  | gs for "coba       | @iainfmp 🖉         | 8         |                         |               |               |             |               |            |              |               |            |         |           |            |         |      |
| -              | Ö Junk             |                                    |          |                                         |          |           |                 |                    |                    |           |                         |               |               |             |               |            |              |               |            |         |           |            |         |      |
| Contacts       | 🗊 Trash            |                                    |          |                                         |          |           |                 |                    |                    |           |                         |               |               |             |               |            |              |               |            |         |           |            |         |      |
| Calendar       | Archive            |                                    |          |                                         |          |           |                 |                    |                    |           |                         |               |               |             |               |            |              |               |            |         |           |            |         |      |
| ٠              |                    |                                    |          |                                         |          |           |                 |                    |                    |           |                         |               |               |             |               |            |              |               |            |         |           |            |         |      |
| Settings       |                    |                                    |          |                                         |          |           |                 |                    |                    |           |                         |               |               |             |               |            |              |               |            |         |           |            |         |      |
| CP<br>Webmail  |                    |                                    |          |                                         |          |           |                 |                    |                    |           |                         |               |               |             |               |            |              |               |            |         |           |            |         |      |
| Home           |                    |                                    |          |                                         |          |           |                 |                    |                    |           |                         |               |               |             |               |            |              |               |            |         |           |            |         |      |
|                |                    |                                    |          |                                         |          |           |                 |                    |                    |           |                         |               |               |             |               |            |              |               |            |         |           |            |         |      |
|                |                    |                                    |          |                                         |          |           |                 |                    |                    |           |                         |               |               |             |               |            |              |               |            |         |           |            |         |      |
|                |                    |                                    |          |                                         |          |           |                 |                    |                    |           |                         |               |               |             |               |            |              |               |            |         |           |            |         |      |
|                |                    |                                    |          |                                         |          |           |                 |                    |                    |           |                         |               |               |             |               |            |              |               |            |         |           |            |         |      |
|                |                    |                                    |          |                                         |          |           |                 |                    |                    |           |                         |               |               |             |               |            |              |               |            |         |           |            |         |      |
|                |                    |                                    |          |                                         |          |           |                 |                    |                    |           |                         |               |               |             |               |            |              |               |            |         |           |            |         |      |
|                |                    |                                    |          |                                         |          |           |                 |                    |                    |           |                         |               |               |             |               |            |              |               |            |         |           |            |         |      |
|                |                    |                                    |          |                                         |          |           |                 |                    |                    |           |                         |               |               |             |               |            |              |               |            |         |           |            |         |      |
|                |                    |                                    |          |                                         |          |           |                 |                    |                    |           |                         |               |               |             |               |            |              |               |            |         |           |            |         |      |
|                |                    |                                    |          |                                         |          |           |                 |                    |                    |           |                         |               |               |             |               |            |              |               |            |         |           |            |         |      |
| ?              |                    |                                    |          |                                         |          |           |                 |                    |                    |           |                         |               |               |             |               |            |              |               |            |         |           |            |         |      |
| (h)            |                    |                                    |          |                                         |          |           |                 |                    |                    |           |                         |               |               |             |               |            |              |               |            |         |           |            |         |      |
| 0              | -                  |                                    |          |                                         |          |           | l of 1          | 1                  | > >>               |           |                         |               |               |             |               |            |              |               |            |         |           |            |         |      |
| https://iainfm | papua.ac.id:2096/o | psess5072866362/3rdparty/roundcube | e/?_task | =mail&_mbox=INBOX&_uit                  | =18_ad   | tion=show | "               |                    |                    | _         |                         |               | _             | _           | _             |            | _            | _             |            | _       | _         | _          | 10.334  |      |
| e ا            | Type here to       | search                             | 0        | D 📦 📀 (                                 |          | 9         | <b>F</b>        | - 😨 !              |                    |           |                         |               |               |             |               |            |              |               |            |         |           | ^ %D       | 11/4/20 | 20 R |

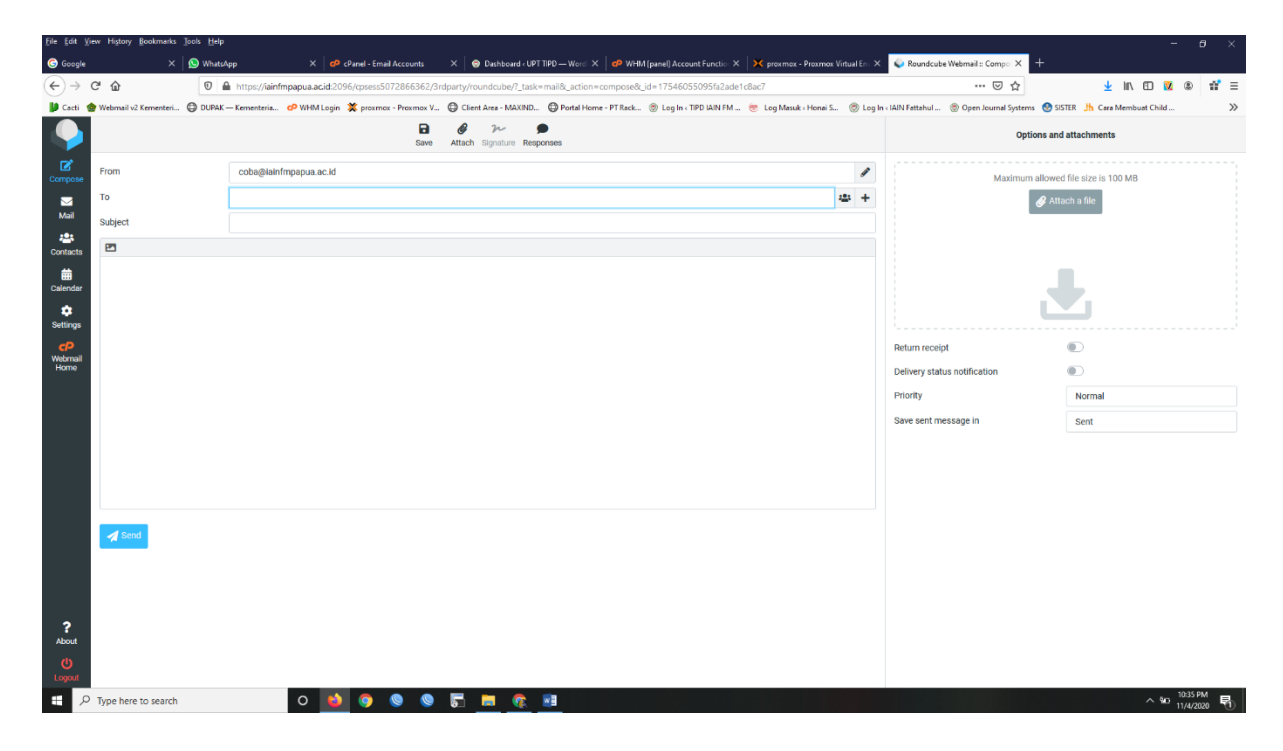

Terimakasih.